1. Navigate to the Synergy Parent Portal

GREENSBURG SALEM SCHOOL DISTRICT TECHNOLOGY SERVICES

Visit <u>www.greensburgsalem.org</u> > Click on the **Quick Links** > Click on **ParentVUE** 

| f 🛛 🖌 🖬                            |                                |                                | _        | DIST                     |              | HOOLS > |
|------------------------------------|--------------------------------|--------------------------------|----------|--------------------------|--------------|---------|
| Children First - Engagement Always | 2023-2024 Technology Agreemen  | Form <u>Quicklinks</u> -       | Calendar | Employment Opportunities | STAFF PORTAL | ۹       |
|                                    | Greensburg Salem School I      | ink<br>soft Office 365<br>tVUE |          |                          |              |         |
| About Academ                       | ics Community Student and Pare |                                | thletics | Arts                     |              |         |

2. Click on "Request Account Activation"

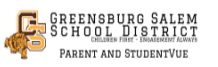

ParentVUE Account Access

| Login                                                       |
|-------------------------------------------------------------|
| Greensburg Salem SD<br>User Name:                           |
| Password:                                                   |
| Forgot Password                                             |
| More Options                                                |
| Request Account Activation Activate Account Forgot Password |
| iPhone App Android App Mobile App URL                       |
| English   Spanish                                           |
|                                                             |

3. Complete the Request Account Activation Form

|                                                   | Parent Account Activation |                                                                                                    |  |
|---------------------------------------------------|---------------------------|----------------------------------------------------------------------------------------------------|--|
| *The information must match what the              |                           | Request Account Activation                                                                                                    |  |
| not match, you will not be able to proceed        |                           | After completing the following information and submitting a request, an email will be sent to the provided address with instructions on how to complete your registration. |  |
| to the next section.                              |                           | First Name:                                                                                                    |  |
| If you have multiple students in the district you |                           | Last Name:                                                                                                    |  |
| will only need to complete this ONCE.             |                           | Email Address:                                                                                                    |  |
| ,                                                 |                           | Phone Number:                                                                                                    |  |
| The activation email can take up to 24 hours      |                           | Any Student's Date of Birth:                                                                                                    |  |
| to reach your indox!                              |                           | Request Activation Return to Login                                                                                                    |  |
|                                                   |                           |                                                                                                    |  |

GREENSBURG SALEM

- 4. Once you receive your activation email, use the provided link <u>IN YOUR EMAIL</u> to continue setting up your account. <u>The email will come from sis@gslions.net</u>
- 5. Accept the Privacy Statement

  Step 1 of 3: Privacy Statement dick the Accept button to agree to the privacy agreement

  Accept of 3: Privacy Statement and cick the Accept button to agree to the privacy agreement.

  Parent/VE/Student/VE use Agreement

  Parent/VE/Student/VE is and students of the district through a secured three of the Al parents/guardian and students works hou as Parent/VE access to student information through Parent/VE/Student/VE is and students of the district through a secured three of the Appendix and students and students works hou as Parent/VE access to Student/VE must comply with the terms and conditions in this Agreement.

  A Rights and Responsibilities

  Access to Parent/VE access to Instructed through a secured to addition through Parent/VE/Student/VE is a free service offered to all current students and parents/guardians of district students Access to student information through Parent/VE/Student/VE is a parents/guardians of district students and parents/guardians of district students and parents/guardians and their students or materians except to a cocces to be as totatent without access to be student without access to be student without access to be student without access to be student without access to be student without access to be student without access to be student without access to be student without ac
- 6. In the next step, you can then create your username and password for the system. After your account is created, you will be able to log into the system. If you have questions, please contact your building directly.

If you need to reset your password, use the self-service portal located on the main login screen.

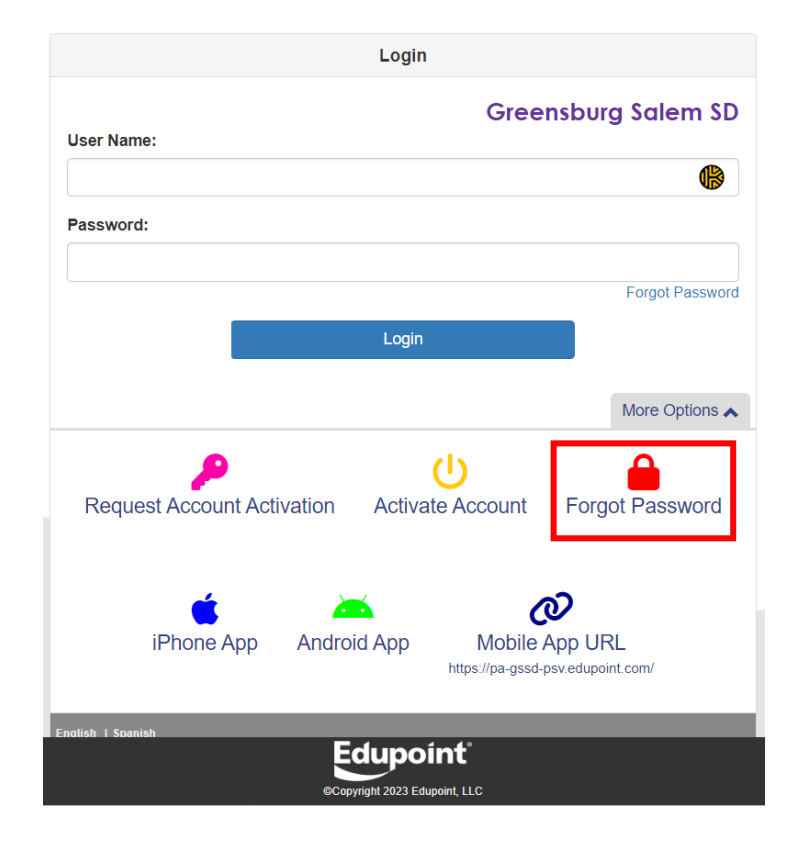